## 缴存基数调整网厅操作指南

1. 进入单位网厅【公积金服务】, 找到【事项】区域中的【缴存基数调整】事项

|                     | C该回              |                                   |                  | 2                                      | 积金服务                                      |                 |            | <b>尼</b> 得办 🎦 消息中心 – 🙃 🗙 |
|---------------------|------------------|-----------------------------------|------------------|----------------------------------------|-------------------------------------------|-----------------|------------|--------------------------|
| ****                | <b>基本</b><br>名称: |                                   | 统一社会             | <b>言用代码:915</b> 、                      |                                           | 开户日期:2012-03-21 |            | 🕑 lõteri                 |
|                     | 法人代表:            |                                   | 证件类型             | : 身份证                                  |                                           | 法人代表证件号码:5101   | LC         |                          |
| 2 <b>87.2.12.15</b> | 经办人:             |                                   | 证件类型             | :导份证                                   |                                           | 经办人证件号码:5101に   | · ·        |                          |
| -                   | 经办人手机号码:         |                                   | 单位性质             | :其他城積企业                                |                                           | 接权印章名称:         |            |                          |
| (HERES              | 1 #91/5          |                                   |                  |                                        |                                           |                 |            |                          |
|                     | 单位客户号:1200;      |                                   | 嫩存状态             | : 正常                                   |                                           | 嫩至年月:202405     |            |                          |
|                     | 应缴年月:202407      |                                   | 单位撒存             | 北例:6%                                  |                                           | 个人徽存比例:6%       |            |                          |
| REPUBLIC            | 职工总人数:           |                                   | 正常撤存。            | 人数:                                    |                                           | 所属机构:城中服务部      |            |                          |
| æ                   | 归集银行:中国建设银行      |                                   |                  |                                        |                                           |                 |            |                          |
| 个人中心                | 國民               |                                   |                  |                                        |                                           |                 |            |                          |
|                     | 是否托收单位:否         |                                   | 是百差异             | 2单位:吉                                  |                                           | 是古财政单位:吉        |            |                          |
|                     | 是否开递单位阿厅:是       |                                   |                  |                                        |                                           |                 |            |                          |
|                     | 资金               |                                   |                  |                                        |                                           |                 |            |                          |
|                     | 暂收款金额:           | 0.7                               | malant           | 0.000                                  | 0                                         | 0.00            |            |                          |
|                     |                  | (今                                | A、导出指51          | し、宣創指引                                 | し、意料提示                                    | (推行             | 記書         |                          |
|                     | 事项               | -                                 |                  |                                        |                                           | ~               |            |                          |
|                     | <b>_</b>         | 20                                | 20               | <b>\$</b>                              | <u> </u>                                  |                 | <u>-</u> 2 | 8                        |
|                     | 多徹退款             | 个人账户设立                            | 个人缴存状态变更(封存、启封、托 | 徽存基数调整                                 | 嫩存比例调整                                    | 汇缴登记            | 补散登记       | 撤销缴款登记                   |
|                     | 0                | (Ch                               |                  |                                        | -                                         | 2               |            | Q                        |
|                     | 20<br>Refined    | 的心欲度使高频带                          | (秋本单位信号本面)       | 曲位香菇和教室(報)的                            | ▲ (小) (小) (小) (小) (小) (小) (小) (小) (小) (小) | 日日日の日本の日日       |            |                          |
|                     | - descript-      | 101/12/13/19/14/14/14/14/14/14/14 | 现行中口运动36.90      | 10000000000000000000000000000000000000 | 単位値行びの変更                                  | 四級中位銀行位列        | 80.80      | 149.77%, ABS17/372/96    |
|                     | 查询及打印            |                                   |                  |                                        |                                           |                 |            |                          |
|                     |                  |                                   |                  |                                        | 100                                       |                 |            |                          |
|                     | <b>熱</b> 位业务流水青湖 | 单位<br>(小学会更重定)                    | (部存人支更业务管询)      | 国際の                                    | 打印邀存证明                                    |                 |            |                          |
|                     |                  |                                   |                  |                                        |                                           |                 |            |                          |

2. 点击【缴存基数调整】事项,进入缴存基数调整页面

|                  | ℃返回成都 "限公司                                                 |                     | 公积金服务           |                     | 痧 ➡消息中心 - □ × |
|------------------|------------------------------------------------------------|---------------------|-----------------|---------------------|---------------|
| ****             | <b>归属</b><br>地点: 时间:2024-06-25 15:22:12                    |                     |                 |                     |               |
| <br>公职金服务        | <b>  事项:缴存人基数调整</b><br>缴存单位:成都   □跟公司(12C. <sup>−</sup> .) |                     |                 |                     |               |
|                  | Ⅰ内容<br>个人客户号:<br>请选择                                       | 姓名:<br>▼ 講船入        |                 | 证件号码:<br>请输入        |               |
| 「三」」             | 变更美别: 个人 <u>缴存基数</u>                                       | 调整后缴存基数:<br>请输入     |                 | 生效月份:<br>请输入        |               |
| <u>八</u><br>个人中心 |                                                            |                     | प्र             | 入 导入 全船             | 繳存基茲调整清册号出    |
|                  | 序号 姓名 个人客户号 证件号码                                           | 调整前个人缴存基数 调整后个人缴存基数 | 调整后月繳存额 调整后单位月期 | 數存額 调整后个人月缴存额 月缴存差额 | 单位月暾存差额 个人月   |
|                  |                                                            |                     | 留无数据            |                     |               |
| ≡                |                                                            |                     | 提交              |                     |               |

|                   | C 返回 成都                             | 有限公司                |        |                        | 公积金服务       |        |                       | 配待办       | ▶️消息中心            | — c        | 3 × |
|-------------------|-------------------------------------|---------------------|--------|------------------------|-------------|--------|-----------------------|-----------|-------------------|------------|-----|
| ****              | <b>归属</b><br>地感:                    | 时间:2024-06-25 15:28 | :41    |                        |             |        |                       |           |                   |            |     |
| <b>企</b><br>公职金服务 | <b>事项:鐵存人基</b><br>缴存单位:成者           | 数调整<br>有限公司(120     | 62)    |                        |             |        |                       |           |                   |            |     |
|                   | <b>内容</b><br>个人客户号:<br>请选择<br>变更类别: |                     | •      | 姓名:<br>请输入<br>调整后缴存基数: |             |        | 证件号码:<br>请输入<br>生效月份: |           |                   |            |     |
|                   | 个人缴存基数                              |                     |        | 请输入                    | 基数变更清册录入成功! | 录入     | 请输入<br>导入             | 全删        | 缴存基数调整清           | —<br>3995出 |     |
|                   | 序号 姓名                               | 4 个人客户号             | 证件号码   | 调整前个人缴存基据              | 确定          | 后月繳存額  | 调整后单位月缴存额             | 调整后个人月繳存額 | 月繳存差額             | 单位月續       | ł   |
|                   | 1                                   | 2209                | 510614 | 4,600.06               | 5,000.00    | 500.00 | 250.00                | 250.00    | 40.00             |            |     |
|                   | 小计                                  |                     |        |                        |             | 500.00 | 250.00                | 250.00    |                   |            |     |
|                   | 总计                                  |                     |        |                        |             | 500.00 | 250.00                | 250.00    |                   |            |     |
| ≡                 |                                     |                     |        |                        | 提交          |        |                       | 共1第       | £ < <b>1</b> > 10 | 条/页∨       |     |

A. 单个录入: 在内容中输入相应信息, 点击【录入】按钮, 录入清册成功

B. 批量导入: ①点击【导入】按钮, 页面弹出缴存人基数调整导入页面

|                    | € 返回 成都                    | 有限公司                   |        | 公积金服务                                                                                                    |                       | 同待    | か 🎦 消息中心 | - 0 |
|--------------------|----------------------------|------------------------|--------|----------------------------------------------------------------------------------------------------|-----------------------|-------|----------|-----|
| <b>*</b>           | <b>归属</b><br>地点:           | 时间:2024-06-25 15:30:09 |        |                                                                                                    |                       |       |          |     |
| <b>◆</b><br>公供金服务  | <b>事项: 缴存人基</b><br>缴存单位:成都 | 数调整<br>有限公司(12)        | )      |                                                                                                    |                       |       |          |     |
| 便民服务               | 个人客户号:                     |                        |        | 缴存人基数调整导入 X                                                                                                    | 号码:                   |       |          |     |
| (1)<br>新闻波讯<br>(2) | 请选择<br>变更类别:<br>个人缴存基数     |                        | •      | 请下载荣单横扳,填写完成后号入系统:<br>+ 上传文件」 使板下载<br>导入说明:<br>1、导入表格格式需统一使用文本格式,导入时文件必须为x4xx;                                                      | 输入<br>月份:<br>输入<br>导入 | 全删    | 鐵存基数调整清  |     |
| 个人中心               | 序号 姓名                      | 3 个人套户号 证件号码           | 调整前个人给 | 4、号人就能必须按如1907年号,方等、17人皆下等,这些4、运行专等。调查<br>后人人做作者数;同不不能打乱。<br>3、导入文件必须有表头,且表头列不能自行变动;<br>4、所有列必须填入内容,不可为空,导入上限为3000条,导入过程中请耐心等<br>待。 | 后个人月缴存额               | 月繳存差額 | 单位月蠻存差额  | 个人月 |
| ≡                  |                            |                        |        | 提交                                                                                                    |                       |       |          |     |

②点击【模板下载】按钮,选择保存模板的路径,点击【保存】,将模板保存到本地

|                  | C 返回 成都 有限公司                         | 公長                                                           | 只金服务           | 記待力     | □消息中心   | - 0 | ) × |
|------------------|--------------------------------------|--------------------------------------------------------------|----------------|---------|---------|-----|-----|
| ****             | <b>纪闻</b><br>此点: 时间:2024-06-25 15 33 | 19                                                           |                |         |         |     |     |
| <b></b><br>公田金服务 | <b>事项: 做存人基数调整</b><br>激存单位:成者        | )                                                            |                |         |         |     |     |
| ervans.          | ● 内容<br>个人客户号:<br>请选择                |                                                              | X              | 1       |         |     |     |
| annan.           | 变更类别:<br>个人缴存基数                      | 组织•新建文件共<br>• 教職夫 • 文档库                                      | Ⅲ • ●<br>Ⅲ • ● |         |         |     |     |
| <u>八</u><br>个人中心 |                                      | ● 通 体<br>● 最 税 频<br>● 急 税 频<br>● 急 限 所 ■ ■ 4 税 例 2015(12)(7) | · ·            | 全册      | 缴存基数调整清 | 册导出 |     |
|                  | 序号 姓名 个人畜户号 证                        |                                                              |                | 藏 月蠍存差額 | 单位月繳存差額 | 个人月 |     |
|                  |                                      | >> (# 對加幣 (E) * * * * * * * * * * * * * * * * * * *          | ,              |         |         |     |     |
| ≡                |                                      |                                                              | 409            | J       |         |     |     |

③点击【上传文件】按钮,选择缴存人基数调整的文件,点击【打开】

|   | C 返回 成都                               | 公积金服务                                                                                                    | 126日本 11日本 11日本 11日本 11日本 11日本 11日本 11日本 1          |
|---|---------------------------------------|----------------------------------------------------------------------------------------------------|-----------------------------------------------------|
|   | 日間<br>売加<br>19月 : 2024-06-25 15:37:20 |                                                                                                    |                                                     |
|   | 事项: 塗存人基数调整<br>※符单位: 成績               | 懲存人基数词整导入         ×           请下乾草単模板,填写完成后导入系统:         ()           ()         ()           ()         ()           ()         ()           ()         ()           ()         ()           ()         ()           ()         ()           ()         ()           ()         ()           ()         ()           ()         ()           ()         ()           ()         ()           ()         ()           ()         ()           ()         ()           ()         ()           ()         ()           ()         ()           ()         ()           ()         ()           ()         ()           ()         ()           ()         ()           ()         ()           ()         ()           ()         ()           ()         ()           ()         ()           ()         ()           ()         ()           ()         () | 母码:<br>输入<br>月份:<br>输入<br>母 <b>入 全對 營存基款副警告册</b> 号出 |
| ≡ | 序号 姓名 个人窗户号 证件号码 调整阶个人的               | 4、所有夠必須違入內容,不可为空,导入上限为3000条,导入过程中请耐心等待。<br>「健定」 取 満<br>留无数器                                                                                                    | 后个人月微存被 月微存差颜 单位月微存差额 个人月                           |

④点击【确定】按钮,导入成功,清册中显示已导入的数据

|                                                 | C 返回 成都 有限公司                                                       |       |                               | 公积金服务            |               |                                      | 同待か         | ≥消息中心             | - 0                     |
|-------------------------------------------------|--------------------------------------------------------------------|-------|-------------------------------|------------------|---------------|--------------------------------------|-------------|-------------------|-------------------------|
| *****                                           | 130年<br>131年<br>185年: 时间:2024-06-25-15                             | 37:57 |                               |                  |               |                                      |             |                   |                         |
|                                                 | ┃ 事项: 撤存人基数调整<br>激存单位:成都 (                                         | ()    |                               |                  |               |                                      |             |                   |                         |
| ■<br>新闻演訊 ● ● ● ● ● ● ● ● ● ● ● ● ● ● ● ● ● ● ● | 内容           个人客户号:           请选择           変更失別:           个人像存基数 | •     | 姓名:<br>请输入<br>调整后缴存基数:<br>请输入 | マの日本             |               | 证件号码:<br>请输入<br><b>生效</b> 月份:<br>请输入 |             |                   |                         |
|                                                 | 序号 姓名 个人室户号                                                        | 证件号码  | 调整前个人缴存基数                     | 确 定<br>调整后个人缴存基数 | 录入<br>调整后月缴存额 | 导入<br>调整后单位月缴存额                      | 全制调整后个人月缴存额 | 缴存基数调整清<br>月缴存差额  | <del>訓明导出</del><br>単位月郷 |
|                                                 | 1 220 29                                                           | 51(]4 | 4,600.00                      | 5,000.00         | 500.00        | 250.00                               | 250.00      | 40.00             |                         |
|                                                 | 总计                                                                 |       |                               |                  | 500.00        | 250.00                               | 250.00      |                   |                         |
| Ξ                                               |                                                                    |       |                               |                  |               |                                      | 共19         | £ < <b>1</b> > 10 | 条/页 ∨                   |

3. 录入数据无误,点击【提交】按钮,流程提交成功

|                    | C 返回 成都 有限公司                    | 公积金服务                                               |                                                                                                    |
|--------------------|---------------------------------|-----------------------------------------------------|----------------------------------------------------------------------------------------------------|
| <b>*</b>           |                                 |                                                     |                                                                                                    |
| 2000 aliss         | 事项:         當存单位:成都有限公司(12(     | 姓名:                                                 | 亚件号码:                                                                                                 |
| errass             | → 1021<br>交更美知:<br>个人燃存基数       | ▼ 時組入<br>満動后撤存基数:<br>② 提示<br>後存人基数调整成功,请打印《成都住房公积全年 | <ul> <li>(新設入</li> <li>生交月份:</li> <li>(清給入</li> <li>(引入)</li> <li>全局</li> <li>(分子及数例使活用公出)</li> </ul> |
| <u>(</u> )<br>令人中心 | 序号 姓名 个人客户号 证件号码<br>1 22( 2 15( | 度或存基数调整印刷》,是否打印?<br>调整<br>取消 确定                     | 調整后单位月歇存额 调整后个人月歇存额 月歇存塞额 单位月睾<br>250.00 250.00 290.00                                                |
|                    | 总计                              | 500.00                                              | 250.00 250.00<br>250.00 250.00                                                                        |
| ≡                  |                                 | 提交                                                  | 共1条 < 【 > 10条/页 ✓                                                                                     |

特别提示:①缴存基数原则上一年调整一次。因操作失误等原因需对缴存基数进行更正的,应按 规定上传相关业务申请材料,提交公积金中心审核。

|             | C 返回 成都                                                                                                    | 有限公司                                                                                                    |                                       |                                                                                                    | 公积重服劳                                                                                                    |                            |                                                                                                    | に待か                                                                                                    | ≥消息中心                                                                                                    | - 0                | × |
|-------------|----------------------------------------------------------------------------------------------------|----------------------------------------------------------------------------------------------------|---------------------------------------|----------------------------------------------------------------------------------------------------|----------------------------------------------------------------------------------------------------|----------------------------|----------------------------------------------------------------------------------------------------|----------------------------------------------------------------------------------------------------|----------------------------------------------------------------------------------------------------|--------------------|---|
|             |                                                                                                    |                                                                                                    |                                       |                                                                                                    |                                                                                                    |                            |                                                                                                    |                                                                                                    |                                                                                                    |                    |   |
|             | ┃事项: 繳存人者                                                                                                    | 藝調整                                                                                                    |                                       |                                                                                                    |                                                                                                    |                            |                                                                                                    |                                                                                                    |                                                                                                    |                    |   |
|             | <b>坐存单位:成者</b>                                                                                                    | 公司(120                                                                                                    | 1)                                    |                                                                                                    |                                                                                                    |                            |                                                                                                    |                                                                                                    |                                                                                                    |                    |   |
| 公积金服务       | 内容                                                                                                    |                                                                                                    |                                       |                                                                                                    |                                                                                                    |                            |                                                                                                    |                                                                                                    |                                                                                                    |                    |   |
| Ð           |                                                                                                    |                                                                                                    |                                       |                                                                                                    |                                                                                                    |                            |                                                                                                    |                                                                                                    |                                                                                                    |                    |   |
| 便民服务        |                                                                                                    |                                                                                                    | Ψ                                     |                                                                                                    |                                                                                                    |                            |                                                                                                    |                                                                                                    |                                                                                                    |                    |   |
| .⊡h         |                                                                                                    |                                                                                                    |                                       | 调整后缴存基数:                                                                                                    |                                                                                                    |                            |                                                                                                    |                                                                                                    |                                                                                                    |                    |   |
| (三)<br>新闻资讯 |                                                                                                    |                                                                                                    |                                       | 提示                                                                                                    |                                                                                                    | ×                          |                                                                                                    |                                                                                                    |                                                                                                    |                    |   |
| <b>m</b>    |                                                                                                    |                                                                                                    |                                       | 法博力清面和工业体                                                                                                    |                                                                                                    | もわびははませたのなながです。            |                                                                                                    | 全部                                                                                                    |                                                                                                    | 部時時出               |   |
|             |                                                                                                    |                                                                                                    |                                       | 积定上传相关业务申                                                                                                    | ·旅行·Seguel ,xumises<br>请材料                                                                                                    | \$V.J.注册:艾照昌·注             |                                                                                                    |                                                                                                    |                                                                                                    |                    |   |
|             |                                                                                                    |                                                                                                    |                                       |                                                                                                    | 26.00                                                                                                    | - HET 234                  |                                                                                                    |                                                                                                    |                                                                                                    |                    |   |
|             | 1 -                                                                                                    | 22()                                                                                                    | 510                                   | 14                                                                                                    | \$410 AE                                                                                                    | 収刑                         |                                                                                                    |                                                                                                    |                                                                                                    |                    |   |
|             |                                                                                                    |                                                                                                    |                                       |                                                                                                    |                                                                                                    |                            |                                                                                                    |                                                                                                    |                                                                                                    |                    |   |
|             |                                                                                                    |                                                                                                    |                                       |                                                                                                    |                                                                                                    |                            |                                                                                                    |                                                                                                    |                                                                                                    |                    |   |
|             |                                                                                                    |                                                                                                    |                                       |                                                                                                    |                                                                                                    |                            |                                                                                                    |                                                                                                    |                                                                                                    |                    |   |
|             |                                                                                                    |                                                                                                    |                                       |                                                                                                    |                                                                                                    |                            |                                                                                                    |                                                                                                    |                                                                                                    |                    |   |
|             |                                                                                                    |                                                                                                    |                                       |                                                                                                    |                                                                                                    |                            |                                                                                                    |                                                                                                    |                                                                                                    |                    |   |
|             |                                                                                                    |                                                                                                    |                                       |                                                                                                    |                                                                                                    |                            |                                                                                                    |                                                                                                    |                                                                                                    |                    |   |
| Ξ           |                                                                                                    |                                                                                                    |                                       |                                                                                                    |                                                                                                    |                            |                                                                                                    |                                                                                                    |                                                                                                    |                    |   |
| Ξ           |                                                                                                    |                                                                                                    |                                       | _                                                                                                    | 提交                                                                                                    | -                          |                                                                                                    |                                                                                                    |                                                                                                    |                    |   |
| Ξ           |                                                                                                    |                                                                                                    |                                       |                                                                                                    | 提交                                                                                                    |                            |                                                                                                    |                                                                                                    |                                                                                                    |                    |   |
| Ξ           | C 返回 成都                                                                                                    | 有限公司                                                                                                    |                                       |                                                                                                    | 提 交<br>公积金服务                                                                                                    |                            |                                                                                                    | 國待办                                                                                                    | ♥消息中心                                                                                                    | - 0                | × |
| *           | С 返回 成都                                                                                                    | 有限公司                                                                                                    |                                       |                                                                                                    | ○○○○○○○○○○○○○○○○○○○○○○○○○○○○○○○○○○○○                                                                                                    |                            |                                                                                                    | 民待办                                                                                                    | ♥消息中心                                                                                                    | - 0                | × |
| *           | C 返回 成都                                                                                                    | 有限公司                                                                                                    |                                       |                                                                                                    | 此 交<br>公职金服务                                                                                                    |                            |                                                                                                    | 同時小                                                                                                    | ♥ 消息中心                                                                                                    | - 0                | × |
| ****        | C 返回 成都           事项:徵存人基           並存单位:成都                                                                                                    | 有限公司<br>数调整<br>有限公司(12                                                                                                    |                                       |                                                                                                    | 供 交<br>公前金服務                                                                                                    | _                          | _                                                                                                    | 同時少                                                                                                    | ○ 満意中心                                                                                                    | - 0                | × |
|             | C 返回 或結           事项:鐵存人基           並存单位:成績           内容                                                                                                    | 与限公司<br>数 <b>调整</b><br>有限公司(1 <b>2</b>                                                                                                    | )                                     | 业会中选时候                                                                                                    | 供 交<br>公积金服务                                                                                                    |                            | ×                                                                                                    | 民待办                                                                                                    | 一 満志中心                                                                                                    | - 0                | × |
|             | C 返回 成結           事项:當存人基           激行申位:成基           内容           个人客户号:                                                                                                    | 与眾公司<br>数调整<br>有限公司(12                                                                                                    |                                       | 业务申请材料                                                                                                    | <u>後</u> う<br>公职金服務                                                                                                    |                            | × <sub>593</sub> :                                                                                                    | 民市力                                                                                                    | ♥満意中心                                                                                                    | - 0                | × |
|             | C 返回 成額           「 要项: 鐵存人基           徵存单位:成額           「内容           个人客戶号:           流送岸                                                                                                  | 目限公司<br>数调整<br>有限公司(12                                                                                                    | ,                                     | 业务申请材料                                                                                                    | 此 <b>今</b><br>公职金服务                                                                                                    |                            | ×<br>母码:<br>输入                                                                                                    | 民市力                                                                                                    | ※参本心                                                                                                    | - 0                | × |
|             | <ul> <li>と回応認</li> <li>事項:撤存人基<br/>数存単位:成著         <ul> <li>内容             <ul> <li>人客户号:</li> <li>透透準</li> <li>支更失知:</li> </ul> </li> </ul> </li> </ul>                                     | ◎限公司<br>数 <b>调整</b><br>有限公司(12                                                                                                    | ,<br>,                                | 业务申请材料                                                                                                    | ○○○○○○○○○○○○○○○○○○○○○○○○○○○○○○○○○○○○                                                                                                    |                            | ×<br>母弱:<br>输入<br>月份:                                                                                                    | 民物                                                                                                    | ➡#8+0                                                                                                    | - 0                | × |
|             | C 返回 成都           ■ 販賃: 繳存人基           激存单位:成都           内容           个人宽户号:           透洗择           変更美別:           个人缴存基数                                                                  | <b>有限公司</b><br>数 <b>调整</b><br>有限公司(12                                                                                                    |                                       | 业务申请材料<br>(0)<br>(2)<br>(3)<br>(3)<br>(0)<br>(1)<br>(1)<br>(1)<br>(1)<br>(1)<br>(1)<br>(1)<br>(1)<br>(1)<br>(1                                                                                                    | 説 今<br>公明金服務<br>3                                                                                                    |                            | ×<br>母母:<br>输入<br>月份:<br>输入                                                                                                    | 民命の                                                                                                    | ♥満巻中心                                                                                                    | - 0                | × |
|             | <ul> <li>② 返回 成都</li> <li>「事項: 総存人基<br/>做存单位:成都</li> <li>「内容</li> <li>个人客户号:<br/>流過詳</li> <li>支更美別:</li> <li>个人旅行話数</li> </ul>                                                               | 有限公司<br>数调整<br>有限公司(12                                                                                                    | )                                     | 业务申请材料<br>(0)<br>经办人身份<br>证明材料 料                                                                                                    | (1) 分<br>公司金融秀                                                                                                    |                            | ×<br>母明:<br>输入<br>月份:<br>输入                                                                                                    | 12 侍办                                                                                                    | ♥満巻中心                                                                                                    | - 0<br>            | × |
|             | ○ 返回 成都 ● 振回 成都 ● 御賀・堂 成都 ● 小泉戸号: ● 小泉戸号: ● 近法様 ● 変更美別: ● 小人微存基数                                                                                                    | 有限公司 数调整 有限公司(12                                                                                                    | ,<br>,<br>,<br>,                      | 业务申请材料<br>(0)<br>经办人身份<br>证明材料<br>其他证明                                                                                                    | 供 今<br>公司金服務                                                                                                    |                            | X<br>母母:<br>输入<br>月份:<br>输入<br><b>导入</b>                                                                                                    |                                                                                                    | ● 消息中心                                                                                                    | - 0<br>995%H       | × |
|             | ご返回 成都 事項: 総存人基<br>※存单位:成都 内容 小人客户号: 请选择 支理关别: 个人燃存基数 府号 姓名                                                                                                    | 制限公司 数调整 有限公司(12                                                                                                    | ,<br><br>                             | 业务申请材料<br>(0)<br>537人身份<br>证明材料 料                                                                                                    | 與 →<br>公司金服務                                                                                                    |                            | ×<br>号码:<br>输入<br>月份:<br>输入<br>号入<br>立月職存額                                                                                                    | 「「「「」」の「」」の「「」」の「」」の「「」」の「「」」の「「」」の「」」の                                                                                                    | ♥済息中心       ●済息中心       ●保存試験目標:       月職存奏談                                                                    | - 0<br>例5出         | × |
|             | ② 返回 成結           「事项:鐵存人望           並存申位:成績           内容           个人客户号:<br>请选择           支更类别:           个人缴存基数           原号 姓名           1                                               | ●限公司 放调整 有限公司(12 3 3 7 5 7人玄户号 220                                                                                                    |                                       | 业务申请材料<br>(0)<br>经办人导份 其他证明<br>证明材料 料                                                                                                    | 数 今<br>公町金服坊<br>(<br>(<br>後)/2<br>5,000.00                                                                                                    | 500.00                     | ×<br>母母:<br>絶入<br>月份:<br>絶入<br>・<br>日敬存蔵<br>250.00                                                                                                    | ○○○○○○○○○○○○○○○○○○○○○○○○○○○○○○○○○○○○                                                                                                    | ○ 演歩中心       第二     第二       第二     1       第二     1       月間存差額     40.00                                      | - 0<br>脚分出<br>单位月零 | × |
|             | ② 返回 成結           「事项: 做存人基           他存申位:成基           内容           个人客户号:           请选择           变更类别:           个人缴存基数           序号 姓名           1           小计                          | ●限公司<br>数调整<br>有限公司(12                                                                                                    |                                       | 业务申请材料<br>(0)<br>经办人身份 其他证明<br>证明材料 料                                                                                                    | 数 交<br>公顧金服務<br>は<br>5,000.00                                                                                                    | 500.00                     | ×<br>-<br>-<br>-<br>-<br>-<br>-<br>-<br>-<br>-<br>-<br>-<br>-<br>-                                                                                                    | 、 、 、 、 、 、 、 、 、 、 、 、 、 、 、 、 、 、 、                                                                                                    | ○ 済歩中心           ※17基政府総定           月間存差版           40.00                                                       | - 0<br>卿导出         | × |
|             | C 返回 成結           「 返回 成結           「 專项: 做存人基           ※存申位:成結           「 内容           个人客戶号:           這些詳           変更失知:           个人燃存基数                                              | ▲現公司 ★明整 ★明整 ★用公司(12) ★日本 ★日本                                                                                                    | ,<br>证件号码<br>510                      | 业务申请材料<br>(0)<br>经办人身份 建始证明<br>证明材料 料                                                                                                    | 設<br>公理金融55<br>(税 72<br>5,000.00                                                                                                    | 500.00<br>500.00<br>500.00 | ×<br>                                                                                                    | で、<br>一、<br>一、<br>一、<br>一、<br>一、<br>一、<br>一、<br>一、<br>一、<br>一                                                                                                    | ○済巻中心       ※FFは公司さぶ       月職存表版       40.00                                                                    | - 0<br>例识出<br>单位月鄉 | × |
|             | <ul> <li>と 返回 成績</li> <li>単項: 総存人基<br/>※存申位:成績</li> <li>(内容<br/>个人等户号:<br/>活法様</li> <li>空思笑知:</li> <li>个人等户号:</li> <li>(内容</li> <li>(小け)</li> <li>(小け)</li> <li>(小け)</li> <li>(二)</li> </ul> | 前限公司 故调整 有限公司(12 220                                                                                                    | ····································· | 业务申请材料<br>(0)<br>经办人身份 其他证明<br>证明材料 料                                                                                                    | 数 シ<br>公開金服務<br>(株)注<br>5,000.00                                                                                                    | 500.00 500.00              | ×<br>- 母母:<br>- 40人<br>月分:<br>- 40人<br>- 40人<br>- 40<br>- 40 | この時か   二の時か   二の時か                                                                                                    | ♥ 満巻中心       ※存益及同等活       月職存差額       40.00                                                                    | - 0<br>期時出         | × |
|             | ご返回 成都           事項: 総存人基           第項: 総存人基           ※行申位:成都           内容           小人窓戸号:           通送様           変更失知:           个人燃存基数                                                  | 前限公司 故词鉴 有限公司(12) (12) <                                                                                                    | ····································· | 业务申请材料<br>(0)(0)<br>(S3)人身份 其他证明<br>证明材料 其他证明<br>相                                                                                                    | 数 S<br>公開金服務<br>(機定)<br>5,000.00                                                                                                    | 500.00<br>500.00<br>500.00 | ×<br>母母:<br>始入<br>月分:<br>2月微存級<br>2月微存級<br>250.00<br>250.00                                                                                                    | この時のでは、1000年の1000年のでは、1000年のでは、10 | ○満命中心       第47月総存差額       40.00       ・<                                                                       | - □<br>御守出<br>单位月都 | × |
|             | ご返回 成結           事項:塗存人望           ※行申位:成差           内容           小人窓户号:           透送率           支更失知:           小人塗行蒸数           1           必计                                             | <ul> <li>         ・         ・         ・</li></ul>                                                                                                    | · · · · · · · · · · · · · · · · · · · | <ul> <li>业务申请材料</li> <li>(0)</li> <li>(3)</li> <li>(3)</li> <li>(3)</li> <li>(4)</li> <li>(5)</li> <li>(5)</li> <li>(5)</li> <li>(6)</li> <li>(7)</li> <li>(7)</li> <li>(8)</li> <li>(8)</li> <li>(9)</li> <li>(9)</li> <li>(1)</li> <li>(1)<!--</th--><th>数 今<br/>シ目金服務<br/>「<br/>・<br/>、<br/>の<br/>、<br/>の<br/>の<br/>の<br/>の<br/>、<br/>、<br/>の<br/>の<br/>の<br/>の<br/>、<br/>、<br/>の<br/>の<br/>の<br/>の<br/>、<br/>の<br/>、<br/>の<br/>の<br/>、<br/>の<br/>、<br/>の<br/>の<br/>の<br/>の<br/>の<br/>の<br/>の<br/>の<br/>の<br/>の<br/>の<br/>の<br/>の</th><th>500.00<br/>500.00<br/>500.00</th><th>×<br/>号研:<br/>輸入<br/>月紛:</th><th>全副 確認后个人月端存號 250.00 天1.5</th><th><ul> <li>第時中心</li> <li>第時中心</li> <li>第時時間</li> <li>第時時間</li> <li>40.00</li> <li>40.00</li> <li>40.00</li> </ul></th><th>- 0<br/>神位月間</th><th>×</th></li></ul> | 数 今<br>シ目金服務<br>「<br>・<br>、<br>の<br>、<br>の<br>の<br>の<br>の<br>、<br>、<br>の<br>の<br>の<br>の<br>、<br>、<br>の<br>の<br>の<br>の<br>、<br>の<br>、<br>の<br>の<br>、<br>の<br>、<br>の<br>の<br>の<br>の<br>の<br>の<br>の<br>の<br>の<br>の<br>の<br>の<br>の | 500.00<br>500.00<br>500.00 | ×<br>号研:<br>輸入<br>月紛:                                                                                                    | 全副 確認后个人月端存號 250.00 天1.5                                                                                                    | <ul> <li>第時中心</li> <li>第時中心</li> <li>第時時間</li> <li>第時時間</li> <li>40.00</li> <li>40.00</li> <li>40.00</li> </ul> | - 0<br>神位月間        | × |
|             | ○ 返回 成結          「事項: 総存人基         ※行单位:成差         ●内容         个人客户号:         请选择         支更失別:         个人集合号         月         小计         息计                                                | ●現公司 ★回答: 有限公司(12) ★ (12) ★ (12) | ·<br>证件号码<br>516                      | <u>业</u> 务申请材料<br>()<br>()<br>()<br>()<br>()<br>()<br>()<br>()<br>()<br>()<br>()<br>()<br>()                                                                                                    | 数 交<br>シEFI金展移<br>・<br>・<br>・<br>・<br>・<br>・<br>・<br>・<br>・<br>・<br>・<br>・<br>・                                                                                                    | 500.00<br>500.00<br>500.00 | ×<br>毎研:<br>絶入<br>月分:<br>違入<br>2月戦庁部<br>250.00<br>250.00                                                                                                    | 全期<br>弾助后个人月歇存版<br>250.00<br>よ1.8                                                                                                    | ○ 済忠中心       第二・1     第二・1       第二・1     秋小日秋四秋ぷ       月融行差額     40.00       4     40.00                       | - □<br>御時出<br>单位月間 | × |

|                                                                                                    | C 返回 成都                     | 有限公司                  |      |             | 公积金服务                 |         |              | 國待办    | ∑消息中心             | - 0    | × |
|----------------------------------------------------------------------------------------------------|-----------------------------|-----------------------|------|-------------|-----------------------|---------|--------------|--------|-------------------|--------|---|
| *****                                                                                                    |                             |                       |      |             |                       |         |              |        |                   |        |   |
| ▲ 1000 - 1000 - 10000 - 1000 - 1000 - 1000 - 1000 - 1000 - 1000 - 1000 - 1000 - 1 | <b>事项: 缴存人基</b><br>缴存单位: 成都 | <b>牧调整</b><br>有限公司(11 | )    |             |                       |         |              |        |                   |        |   |
|                                                                                                    | ●内容<br>个人客户号:<br>请选择        |                       | *    | 姓名:<br>请输入  |                       |         | 证件号码:<br>请输入 |        |                   |        |   |
|                                                                                                    | 变更类别: 个人缴存基数                |                       |      | 调整后缴<br>请输入 | <del>9星</del> 数:      |         | 生效月份:<br>请输入 |        |                   |        |   |
|                                                                                                    | 应是 辦之                       | 个人安白星                 | 证件是现 | 调整前个        |                       | ×       | 导入           | 全則     | 缴存基数调整<br>日缴存差弱   | 前期导出   |   |
| TATU                                                                                                    | 1                           | 2201                  | 510  | 49.42.73 I  | 缴存基数调整业务提交成功,待下<br>确定 | :一级处理 ( | 250.00       | 250.00 | 40.00             | 127316 |   |
|                                                                                                    | 小计                          |                       |      |             |                       | 500.00  | 250.00       | 250.00 |                   |        |   |
|                                                                                                    | 总计                          |                       |      |             |                       | 500.00  | 250.00       | 250.00 |                   |        |   |
|                                                                                                    |                             |                       |      |             |                       |         |              | 共19    | ŧ < <b>1</b> > 10 | 条/页 >  |   |
| Ξ                                                                                                    |                             |                       |      |             | 提交                    |         |              |        |                   |        |   |
|                                                                                                    |                             |                       |      |             |                       |         |              |        |                   |        |   |

②待公积金中心审核通过后,基数调整完毕。业务审核未通过的可在待办中进行材料的补充上传 并重新提交业务申请;若不满足办理条件,请撤销业务申请。

|                | C isin                |              |                                         | 21                                | R金服器                    |                  | 6            | 99 X                                                                                                    |
|----------------|-----------------------|--------------|-----------------------------------------|-----------------------------------|-------------------------|------------------|--------------|----------------------------------------------------------------------------------------------------|
|                | 基本                    |              |                                         |                                   |                         |                  |              | C lõteti                                                                                                    |
|                | 名称:                   |              | 统一社会信                                   | 用代码:                              |                         | 开户日期:2012-03-21  |              |                                                                                                    |
| ٠              | 法人代表:                 |              | 证件美型:                                   | 身份证                               |                         | 法人代表证件号码:5101    |              |                                                                                                    |
| 2 <b>025</b> 5 | 经办人;                  |              | 证件类型:                                   | 身份证                               |                         | 经办人证件带册:\$10.    |              |                                                                                                    |
|                | 经办人手机号码:              |              | 单位性质:                                   | 其他城镇企业                            |                         | 侵权印度名称:          |              |                                                                                                    |
|                | 1.000                 |              |                                         |                                   |                         |                  |              |                                                                                                    |
| COLORIS .      | 1940年1月11日11日         |              | Westerne and                            | Tw                                |                         | 2012/10 1 202005 |              |                                                                                                    |
| E              | sint(2004)==59 . 1200 |              | 8042-900 -                              | T*                                |                         | (grace) - 202403 |              |                                                                                                    |
| STATES.        | N2数中月:202407          |              | 用他们能行作的                                 | 191 : 076                         |                         | 小人现(种比例:6%       |              |                                                                                                    |
| -              | 殿工艺人版:                |              | 正常進得人                                   | 8X :                              |                         | 所進初的:臨中撤告部       |              |                                                                                                    |
| <u>246</u>     | 但原银行:中国建设银行           |              |                                         |                                   |                         |                  |              |                                                                                                    |
| TARO           | 附属                    |              |                                         |                                   |                         |                  |              |                                                                                                    |
|                | 是否形收单位:香              |              | 是西差岸化                                   | 単位:香                              |                         | 是否则政单位;首         |              |                                                                                                    |
|                | 是否开通单位网厅:是            |              |                                         |                                   |                         |                  |              |                                                                                                    |
|                | 资金                    |              |                                         |                                   |                         |                  |              |                                                                                                    |
|                | 暂收款金额:                | 0.9          | A. 导出描引                                 | Q.查询招引                            | Q. 微軟提示                 | Q推荐              | 記書           |                                                                                                    |
|                | 1 (\$115)             |              |                                         |                                   |                         |                  |              |                                                                                                    |
|                | 1 4112                |              |                                         | 0                                 |                         |                  |              |                                                                                                    |
|                | E                     | <b>a</b> o   | <b>e</b> 0                              | 20                                | <b></b>                 | C                | 52           | 6                                                                                                    |
|                | 多增退款                  | 个人账户设立       | 个人邀存状态变更(封存,启封,托<br>管)                  | 遗存基数调整                            | 藏存比例调整                  | 汇缴登记             | 补缴登记         | 撤销缴款登记                                                                                                    |
|                | C.                    | r <b>O</b> h | 6                                       | $\sim$                            |                         | 2                |              | 9                                                                                                    |
|                | 学会部独立                 | 单位就業店務管理     | (1) (1) (1) (1) (1) (1) (1) (1) (1) (1) | 单位要托扣款等(解)约                       | 単位書な状态を更                | 出具差位密存证明         | <b>新</b> 校登记 | 憲体 退休機取                                                                                                    |
|                |                       |              |                                         | and a second second second second |                         |                  | a via c      | Control and Control of Control of |
|                | 查询及打印                 |              |                                         |                                   |                         |                  |              |                                                                                                    |
|                |                       |              |                                         | <b>E</b>                          | 10                      |                  |              |                                                                                                    |
|                |                       |              |                                         |                                   | AT AT ANY ANY TAR       |                  |              |                                                                                                    |
|                | #122730次至18           | 中以业力支发营调     | 电行入文型业力互调                               | 807八温思三调                          | 2.1 # 9 MBK # 2122 FB 9 |                  |              |                                                                                                    |

|            | < 返回                                                                                                    |             | 待办                | E             | 待,9 ▶ ▶ 消息中心 - □ > |
|------------|----------------------------------------------------------------------------------------------------|-------------|-------------------|---------------|--------------------|
| CRARKE.    | 徽存单位:           内容                                                                                                    |             | -                 | -4U. 1 W/r    |                    |
| ▲          | 1279月7月2日月月, 2024年6月759<br>审批意见:<br>请补充上传9000(资料后重新提交                                                                                                    | 7,PE/387. 1 | Ja                | Bu/SRA I      |                    |
| 使民服务       | 序号 姓名 个人客户号 证件号码                                                                                                    | 调整前个人缴存基数   | 调整后个人缴存基数 调整后月缴存额 | 月缴存差额 生效月份    | 调基次数               |
|            | 1 R. 200, -3 S                                                                                                    | o 6,000.00  | 7,000.00 1,680.00 | 240.00 202406 | 1 职工当年缴存基          |
| 三」<br>新闻资讯 | 小计                                                                                                    |             | 1,680.00          |               |                    |
| <u> </u>   | 总计                                                                                                    |             | 1,680.00          |               |                    |
| 个人中心       |                                                                                                    |             |                   | 4             | 共1条 < 1 > 10条/页∨   |
|            | <ul> <li>1 材料</li> <li>2000</li> <li>200人身份</li> <li>2000</li> <li>2000</li></ul> |             |                   |               |                    |
|            | 请输入                                                                                                    |             |                   |               | 0/120              |
| ≡          |                                                                                                    | 提交下一步       | 撤销                |               |                    |